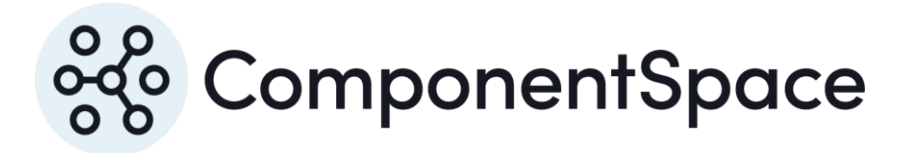

Copyright © ComponentSpace Pty Ltd 2004-2025. All rights reserved. www.componentspace.com

# Contents

| Introduction                   | . 1 |
|--------------------------------|-----|
| Adding a SAML Application      | . 1 |
| Service Provider Configuration | 6   |
| SP-Initiated SSO               | 6   |
| IdP-Initiated SSO              | . 7 |
| SAML Logout                    | . 9 |

## Introduction

This document describes integration with Google as the identity provider.

For information on configuring Google for SAML SSO, refer to the following articles.

https://support.google.com/a/answer/6087519

https://support.google.com/a/answer/2463723

# Adding a SAML Application

Log into Google as an administrator.

#### https://admin.google.com/

#### Select Apps.

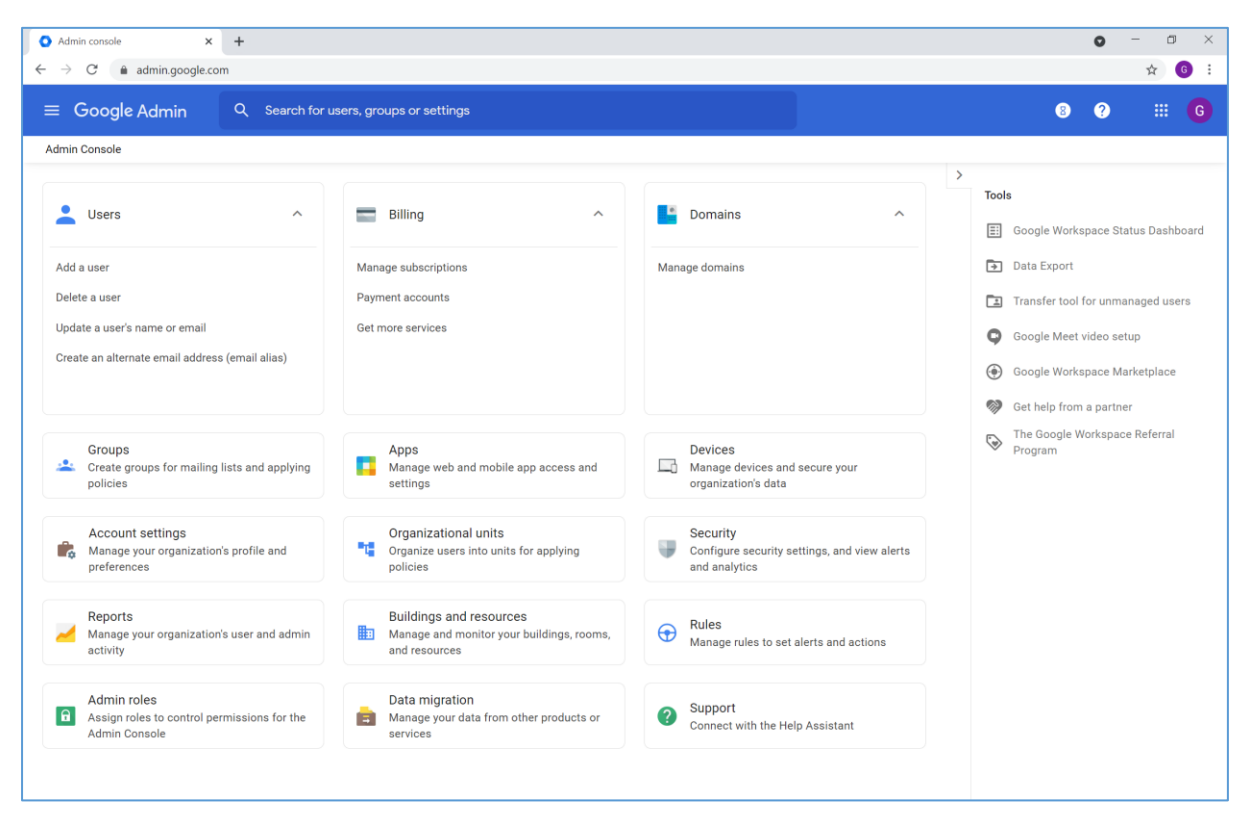

Select SAML apps.

| s - Admin Console × +<br>C & admin.google.com/ac/apps |                                                                                |                     | • - · · · · · · · · · · · · · · · · · ·                                 |
|-------------------------------------------------------|--------------------------------------------------------------------------------|---------------------|-------------------------------------------------------------------------|
| Google Admin Q Search                                 | for users, groups or settings                                                  |                     | 8 9 #                                                                   |
| Google Workspace                                      | Additional Google Services G<br>Blogging, photos, video, social tools and more | Web and mobile apps | Google Workspace<br>Marketplace apps<br>Add and manage third party apps |
| 11 SERVICES                                           | 56 SERVICES                                                                    | 2 APPS              | NO SERVICES MANAGE                                                      |
| SAML apps                                             |                                                                                |                     |                                                                         |
| 2 SERVICES                                            |                                                                                |                     |                                                                         |
|                                                       |                                                                                |                     |                                                                         |
|                                                       |                                                                                |                     |                                                                         |
|                                                       |                                                                                |                     |                                                                         |
| ogle Workspace core services are governed             | l by your Google Workspace agreement.                                          |                     |                                                                         |

Click Add App > Add custom SAML app.

Specify an application name. This is for display purposes only.

| <ul> <li>← → C          <ul> <li>admin.google.com/ac/apps/unified</li> </ul> </li> <li>× Add custom SAML app</li> </ul> | 2 6 : |
|----------------------------------------------------------------------------------------------------|-------|
| × Add custom SAML app                                                                                                   |       |
|                                                                                                    |       |
| 1 App details — 2 Google Identity Provider detail: — 3 Service provider details — 3 Attribute mapping                   |       |
|                                                                                                    |       |
| App details<br>Enter details for your custom SAML app. This information is shared with app users. Learn more            |       |
| Appraame<br>ExampleServiceProvider                                                                                      |       |
| App icon                                                                                                    |       |
| Attach an app icon. Maximum upload file size: 4 MB                                                                      |       |
| CANCEL CONTINUE                                                                                                    |       |
|                                                                                                    |       |

Download the IdP metadata or take note of the configuration settings. This is used to configure the service provider.

| Admin console - Web and mobil × +                        |                                                                                                    |     | o - 0 × |
|----------------------------------------------------------|----------------------------------------------------------------------------------------------------|-----|---------|
| $\leftarrow \rightarrow$ C $\oplus$ admin.google.com/ac/ | /apps/unified                                                                                                    |     | ☆ 🜀 :   |
| × Add custom SAML app                                    |                                                                                                    |     |         |
|                                                          |                                                                                                    |     |         |
|                                                          | To configure single sign-on (SSO) for SAML apps, follow your service provider's instructions. Learn more<br>Option 1: Download IdP metadata<br>DOWNLOAD METADATA<br>OR<br>Option 2: Copy the SSO URL, entity ID, and certificate<br>SSO URL                          | c   |         |
|                                                          | https://accounts.google.com/o/saml2/idp?idpid=C03kl4l11                                                                                                    | 6   |         |
|                                                          | Entity ID                                                                                                    |     |         |
|                                                          | https://accounts.google.com/o/saml2?ldpid=C03kl4l11                                                                                                    | 0   |         |
|                                                          | Certificate                                                                                                    |     |         |
|                                                          | Google_2026-4-21-212125_SAML2_0<br>Expires Apr 22, 2026                                                                                                    | Ē ≛ |         |
|                                                          | BEGIN CERTIFICATE<br>MIDIDOCCA/994mBAgi0AX99NAPMA00CSQSDIbJOQEBCWLIAMHsxFDASBgNVBA/CTC04hb2dsZSBJ<br>bmMuMRVFAYRVQQCHEwi NIbJ3VudGFpbiBWaWV3MQBvDQYDVDQOEwZHb29nbGLucDAWBgNVBAATD0dv<br>b2dsZSBGb3igv29yazELMAKGATUEBIMCVVMxE2ARBgNVBAgTCANhbGimb3JuaWEwHhcNMjEwNDiz |     |         |
|                                                          | SHA-256 fingerprint                                                                                                    |     |         |
|                                                          | 50:95:60:01:24:11:18:39:89:82:27:AA:11:82:F1:BD:46:8C:46:8C:3D:70:34:12:9F:30:E0:AE:98:2E:FC:5A                                                                                                    | Ō   |         |

Specify the service provider details.

The assertion consumer service URL is where the SAML response is received.

For example:

https://127.0.0.1:44360/SAML/AssertionConsumerService

Note that Google doesn't permit localhost URLs.

The entity ID is the service provider name.

For example:

https://ExampleServiceProvider

| Admin console - Web and mobili × +                                                                  |
|----------------------------------------------------------------------------------------------------|
| ← → C a admin.google.com/ac/apps/unified                                                            |
| X Add custom SAML app                                                                               |
|                                                                                                    |
|                                                                                                    |
|                                                                                                    |
| Service provider details                                                                            |
| To configure single sign on, add service provider details such as ACS URL and entity ID. Learn more |
|                                                                                                    |
| https://127.0.0.1:44360/SAML/AssertionConsumerService                                               |
|                                                                                                    |
| Emity ID                                                                                            |
| ntups.//Lxampieservice=lovider                                                                      |
|                                                                                                    |
| Start URL (optional)                                                                                |
| Signed response                                                                                     |
|                                                                                                    |
| Name ID                                                                                             |
| Defines the naming format supported by the identity provider. Learn more                            |
|                                                                                                    |
| Name ID format                                                                                      |
| UNGFEUFIED                                                                                          |
| Name ID                                                                                             |
| Basic Information > Primary email                                                                   |
|                                                                                                    |
| BACK CANCEL CONTINUE                                                                                |
|                                                                                                    |

## Attribute mappings may be specified if required.

| Admin console - Web and mobile X | +                                                                                                    | 0 | -  | ٥ |   |
|----------------------------------|----------------------------------------------------------------------------------------------------|---|----|---|---|
| → C 🔒 admin.google.c             | om/ac/apps/unified                                                                                                    |   | \$ | G | , |
|                                  |                                                                                                    |   |    |   |   |
| Add custom SAML                  | קקנ                                                                                                    |   |    |   |   |
| App details — 📿 Google           | dentity Provider detail: — 🖉 Service provider details — 🚺 Attribute mapping                                                                      |   |    |   |   |
|                                  | anna a' s a sa a sa a sa a sa a sa a sa                                                                                                    |   | _  |   |   |
|                                  |                                                                                                    |   |    |   |   |
|                                  | Attributes                                                                                                    |   |    |   |   |
|                                  | Add and select user fields in Google Directory, then map them to service provider attributes. Attributes marked with * are mandatory. Learn more |   |    |   |   |
|                                  | Coople Directory attributes Ann attributes                                                                                                    |   |    |   |   |
|                                  | Google priectory attributes App attributes                                                                                                    |   |    |   |   |
|                                  | ADD MAPPING                                                                                                    |   |    |   |   |
|                                  |                                                                                                    |   |    |   |   |
|                                  |                                                                                                    |   |    |   |   |
|                                  | BACK CANCEL FINISH                                                                                                    |   |    |   |   |
|                                  |                                                                                                    |   |    |   |   |
|                                  |                                                                                                    |   |    |   |   |
|                                  |                                                                                                    |   |    |   |   |
|                                  |                                                                                                    |   |    |   |   |
|                                  |                                                                                                    |   |    |   |   |
|                                  |                                                                                                    |   |    |   |   |
|                                  |                                                                                                    |   |    |   |   |
|                                  |                                                                                                    |   |    |   |   |
|                                  |                                                                                                    |   |    |   |   |
|                                  |                                                                                                    |   |    |   |   |
|                                  |                                                                                                    |   |    |   |   |

Ensure the application is turned on for everyone.

| Service Status - Admin Console × +                 | noff?aid=834451531347                                      | 0      | - □ ×      |
|----------------------------------------------------|------------------------------------------------------------|--------|------------|
| ≡ Google Admin Q Search for u                      | isers, groups or settings                                  | ?      | ₩ <b>G</b> |
| Apps > Web and mobile apps > ExampleServiceProvide | r > Service Status                                         |        |            |
| Ex ExampleServiceProvi                             | Showing settings for users in all organizational units     |        |            |
| der                                                | Service status                                             |        | ^          |
| All users in this account                          | Service status   ON for everyone                           |        |            |
| Groups 🗸                                           | O OFF for everyone                                         |        |            |
| Organizational Units                               | Changes may take up to 24 hours to propagate to all users. |        |            |
| Search for organizational units                    | 1 unsaved change 0                                         | CANCEL | SAVE       |
| ✓ componentspace.com                               |                                                            |        |            |
|                                                    |                                                            |        |            |
|                                                    |                                                            |        |            |
|                                                    |                                                            |        |            |
|                                                    |                                                            |        |            |
|                                                    |                                                            |        |            |
|                                                    |                                                            |        |            |
|                                                    |                                                            |        |            |
| Waiting for play.google.com                        |                                                            |        |            |

## The SAML configuration is complete.

| <ul> <li>SAML app details - Admin consol × +</li> <li>← → C</li></ul>              | 2001945                                                                                                    | • | - 🗆 × |
|------------------------------------------------------------------------------------|----------------------------------------------------------------------------------------------------|---|-------|
| ≡ Google Admin Q Search for u                                                      | isers, groups or settings                                                                                                    | ? | III 6 |
| Apps > Web and mobile apps > ExampleServiceProvide                                 | it .                                                                                                    |   |       |
| SAML<br>ExampleServiceProvide<br>r                                                 | User access<br>To make the managed app available to select users, choose a group or organizational unit. Learn more<br>View details<br>ON for everyone                                                                                                    |   | ~     |
| <ul> <li>TEST SAML LOGIN</li> <li>DOWNLOAD METADATA</li> <li>DELETE APP</li> </ul> | Service provider details         ACS URL         Entity ID           Google_2026-421-212125_SAML2_0         https://127.0.0.1:44360/SAML/AssertionConsumerSe         https://ExampleServiceProvider           (Expires Apr 22, 2026)         rvice         https://LiterapreserviceProvider |   | ~     |
|                                                                                    | SAML attribute mapping<br>SAML attribute mapping isn't configured<br>Map Google directory user profile fields to SAML service provider attributes. Learn more<br>Configure SAML attribute mapping                                                                                           |   |       |
|                                                                                    |                                                                                                    |   |       |
|                                                                                    |                                                                                                    |   |       |

## Service Provider Configuration

The following partner identity provider configuration is included in the example service provider's SAML configuration.

<PartnerIdentityProvider Name="https://accounts.google.com/o/saml2?idpid=C03kl4l11" Description="Google" SingleSignOnServiceUrl="https://accounts.google.com/o/saml2/idp?idpid=C03kl4l11"> <PartnerCertificates> <PartnerCertificates> </PartnerCertificates> </PartnerCertificates>

Ensure the PartnerName specifies the correct partner identity provider.

<add key="PartnerIdP" value="https://accounts.google.com/o/saml2?idpid=C03kl4l11"/>

## **SP-Initiated SSO**

Browse to the example service provider and click the button to SSO to the identity provider.

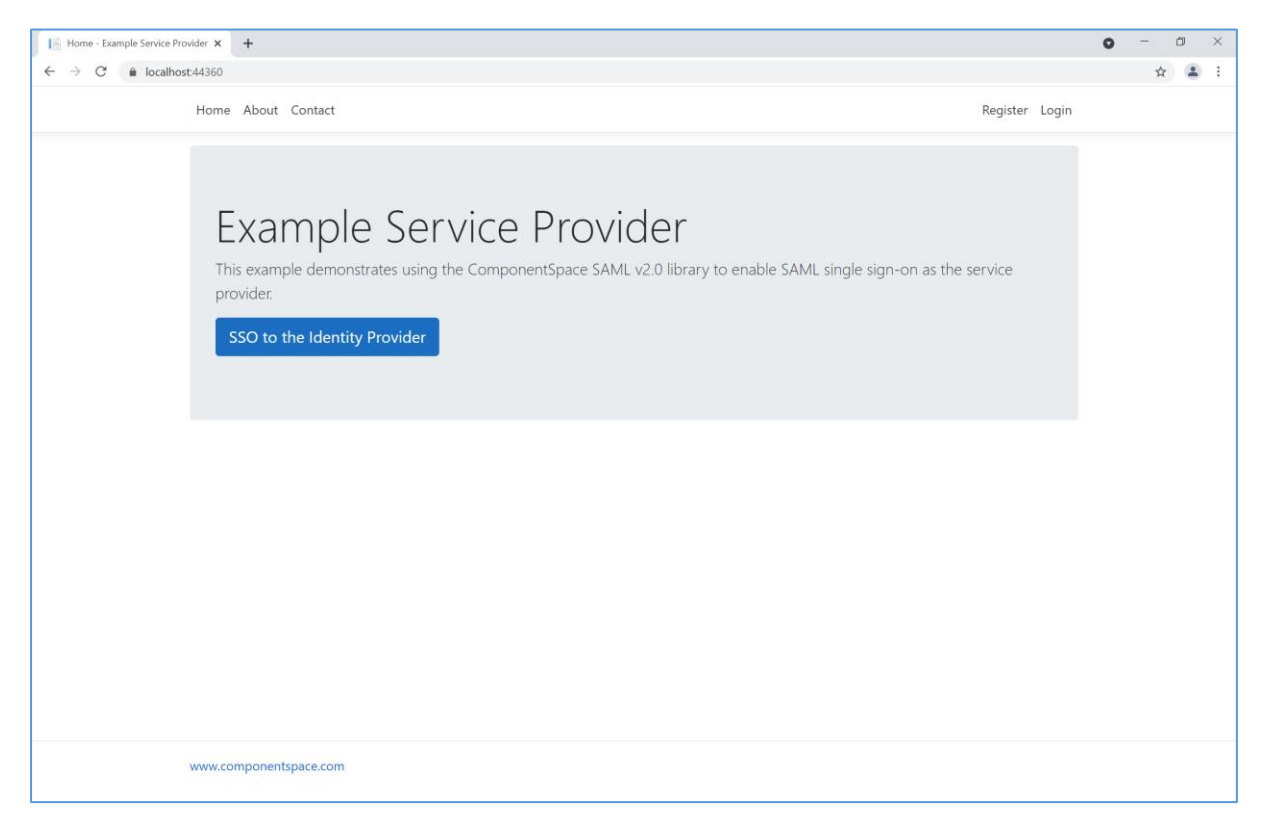

Log into Google.

| G Sign in - Google Accounts × +                                | <b>o</b> – o x                                                                                                    |
|----------------------------------------------------------------|----------------------------------------------------------------------------------------------------|
| ← → C  accounts.google.com/signin/v2/challenge/pwd?passive=120 | 39600&continue=https%3A%2F%2Faccounts.google.com%2Fo%2Fsaml2%2Fidp%3Ffrom_login%3D1%26zt%3DChRaVk5rR2o3WERfd3hXbX 👷 🛓 |
|                                                                | Coogle   Hi Joe   o joeuser@componentspace.com   Enter your password                                                  |
|                                                                |                                                                                                    |
|                                                                |                                                                                                    |
|                                                                |                                                                                                    |

The user is automatically logged in at the service provider.

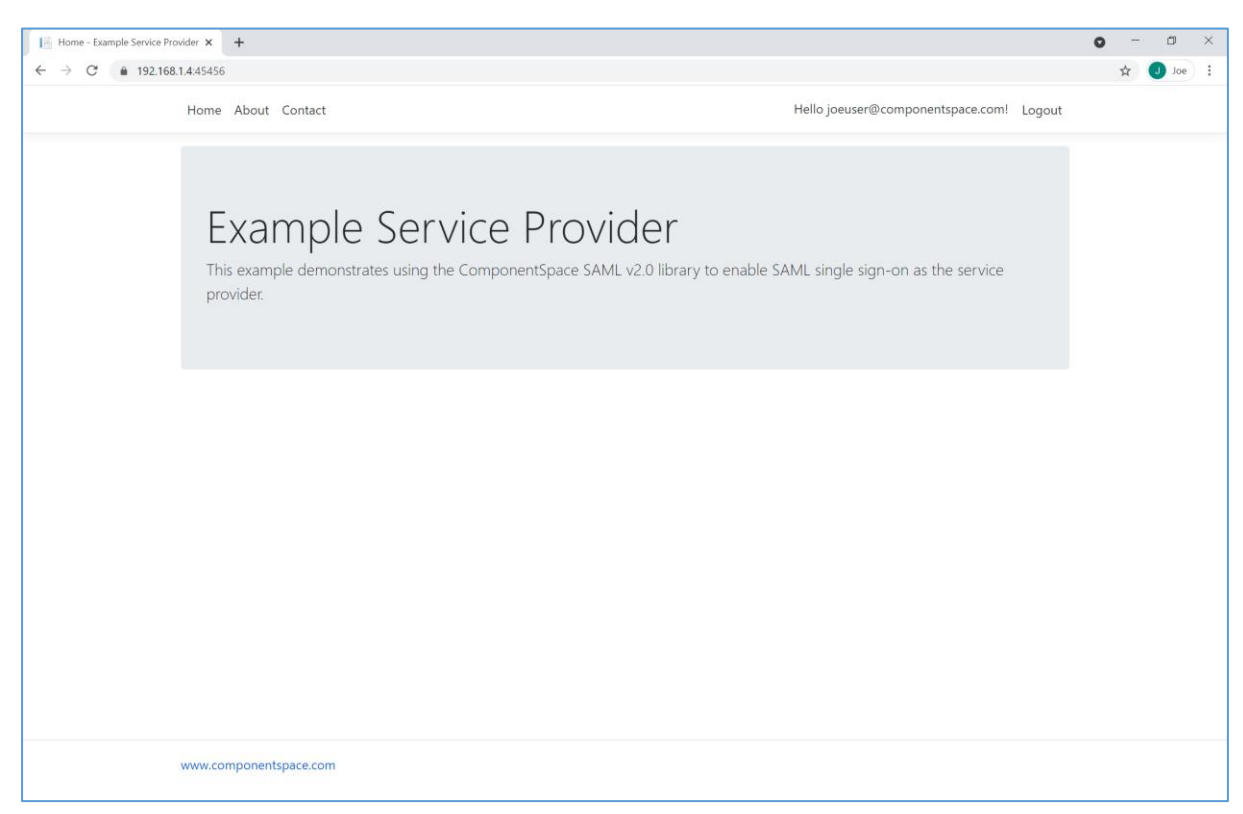

## IdP-Initiated SSO

Browse to Google and login.

### For example:

#### https://myaccount.google.com

Click the Apps button to show the applications.

#### Select the example service provider.

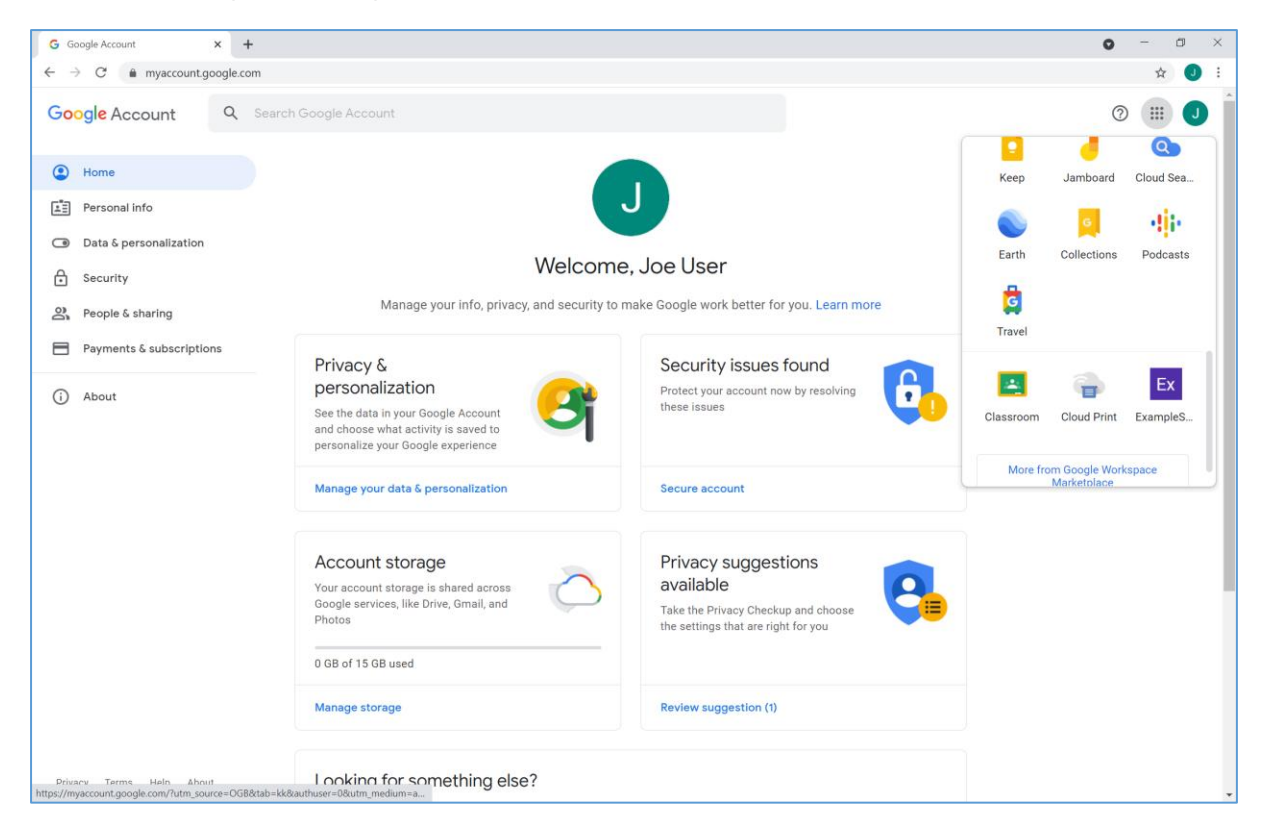

The user is automatically logged in at the service provider.

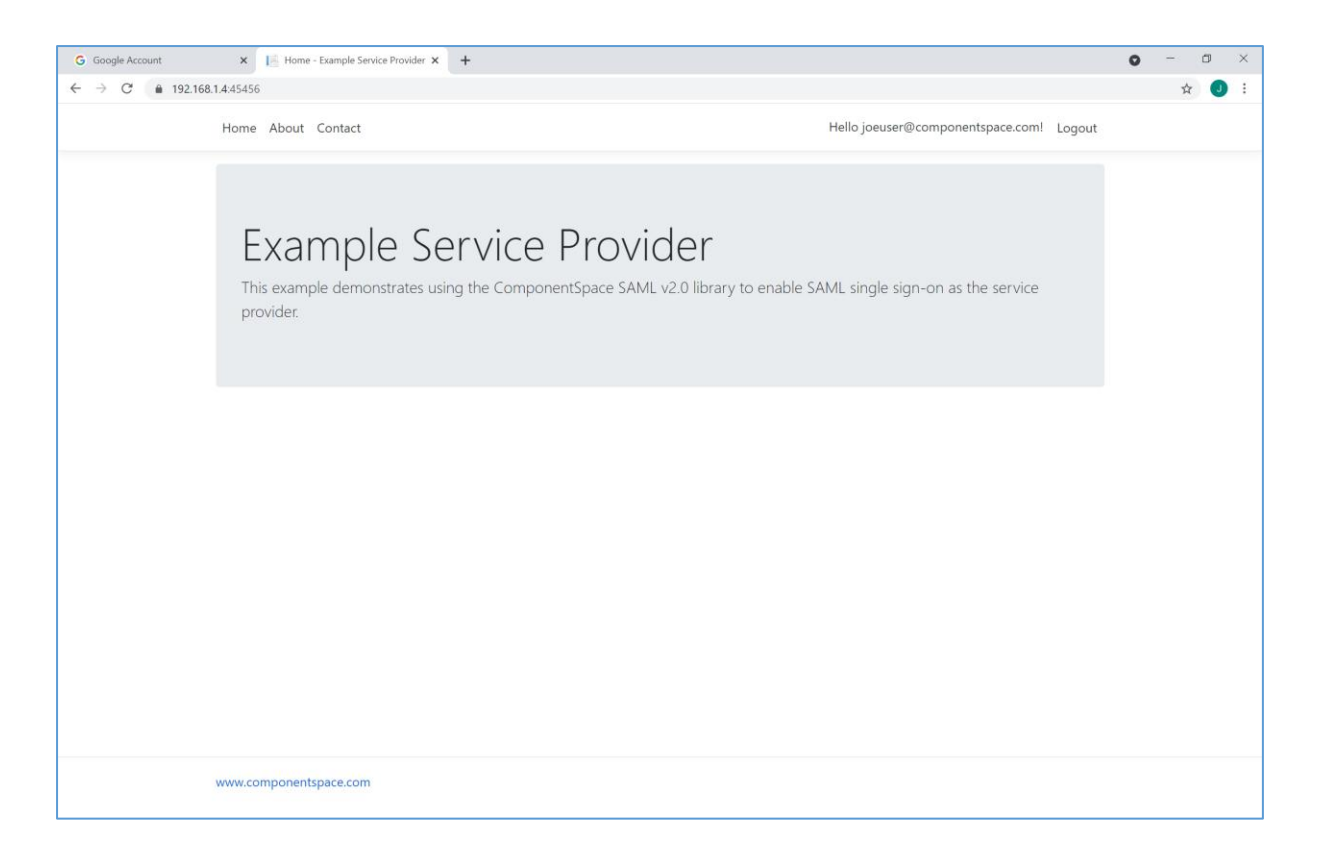

## SAML Logout

Google doesn't support SAML logout.